## Step 1 : Create a foreign account on the CNEAC online registration system

- Go here : <u>http://sportscanins.fr/calendrier/licence\_ajout\_nonscc.php</u>
- Fill out the form (this one is mostly in English).

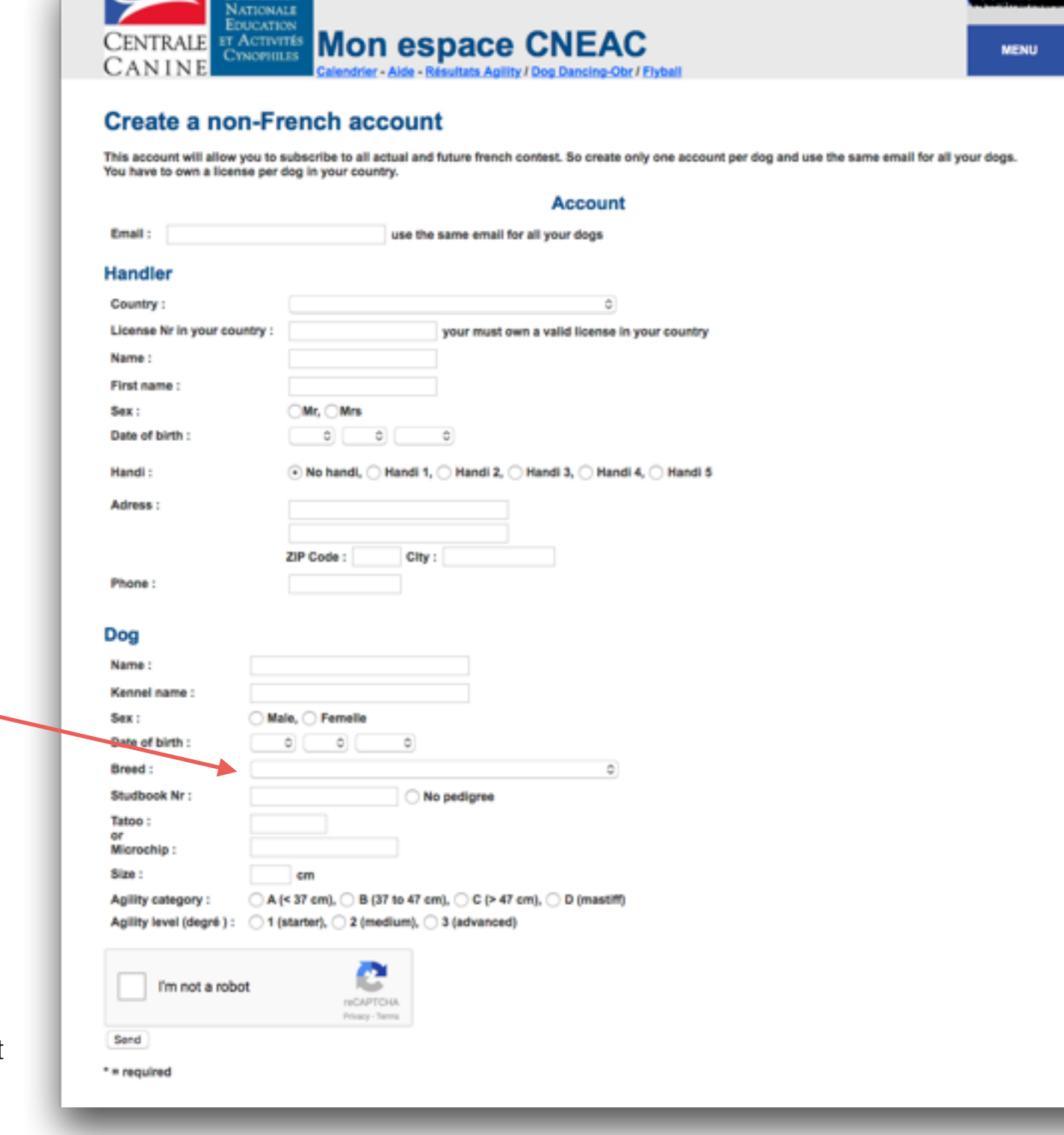

Partager 15

• The pull-down list of dog breeds here is in French. If in doubt, first find and click on your breed in Wikipedia : <u>https://en.wikipedia.org/wiki/List\_of\_dog\_breeds</u> then click "français" under "Languages".

If your dog is mix breed, you should choose "CROISE" and also indicate "No pedigree"

- Click "I'm not a Robot" then "Send". Check your mail for your identifier ("identifiant") and password ("mot de passe")
- You have to create an account for every dog you wish to register. Use the same e-mail address for all dogs.

## Step 2 : Login to the registration system

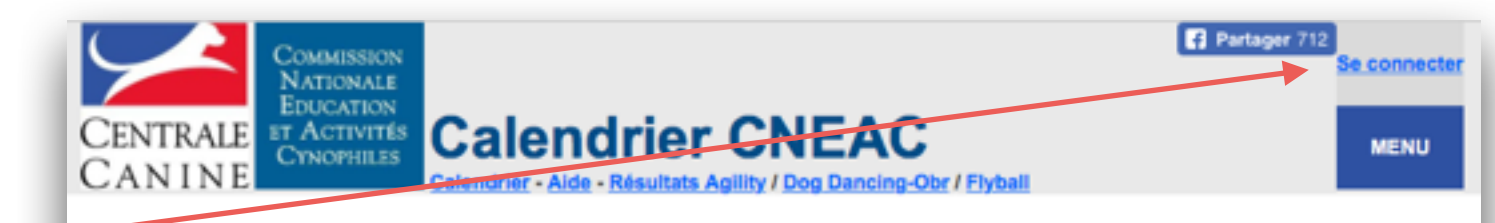

• Go to : <u>http://sportscanins.fr/calendrier/</u> and click "Se connecter" (Login)

#### Actualités

Finale trophée par équipe résultats : Sénior A Sénior B Sénior C Sénior D Jeune A Jeune B Jeune C handi A

Des questions et des réponses sur les inscriptions en ligne c'est ici

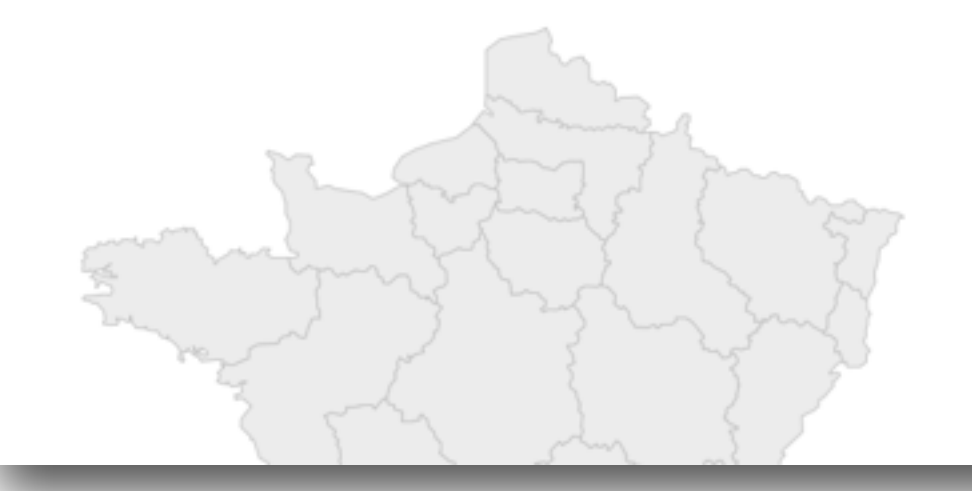

Auvergne-bourb.-velay Bas rhin. Basse-normandie. Bourgogne. Bretagne. Centre. Champagne-ardenne. Championnats scc. Corse. Dordogne. Eure. Franche-comte. Gironde. Haut rhin. Ile-de-france. International. Landes.

- Use the identifier (your e-mail address) and password you received by mail in step 1.
- Click "Connexion" (Connection) -

| COMMESSION<br>NATIONALE                                                                                                    | F Partager 5<br>Se connecter |
|----------------------------------------------------------------------------------------------------|------------------------------|
| CENTRALE<br>CAN INE<br>CONCEPTION<br>CAN INE<br>CONCEPTION<br>CONCEPTION<br>CONCEPTI | MENU                         |
| Veuillez vous identifier :                                                                                                    |                              |
| Votre adresse email<br>Votre mot de passe*                                                                                                    |                              |
| Connexion                                                                                                    |                              |
| Vous n'avez pas votre mot de passe ? demandez le ICI.<br>Vous êtes étranger ? Cliquez ici pour créer votre compte<br>You are a non-French user ? clic here to create your account.                                                                                                    |                              |

## Step 3 : Choose the dog you wish to register

- In the list of dogs you registered in Step 1 (here there is only one), click on "Engager ce chien" (Register this dog)
- The calendar of upcoming competitions will then open

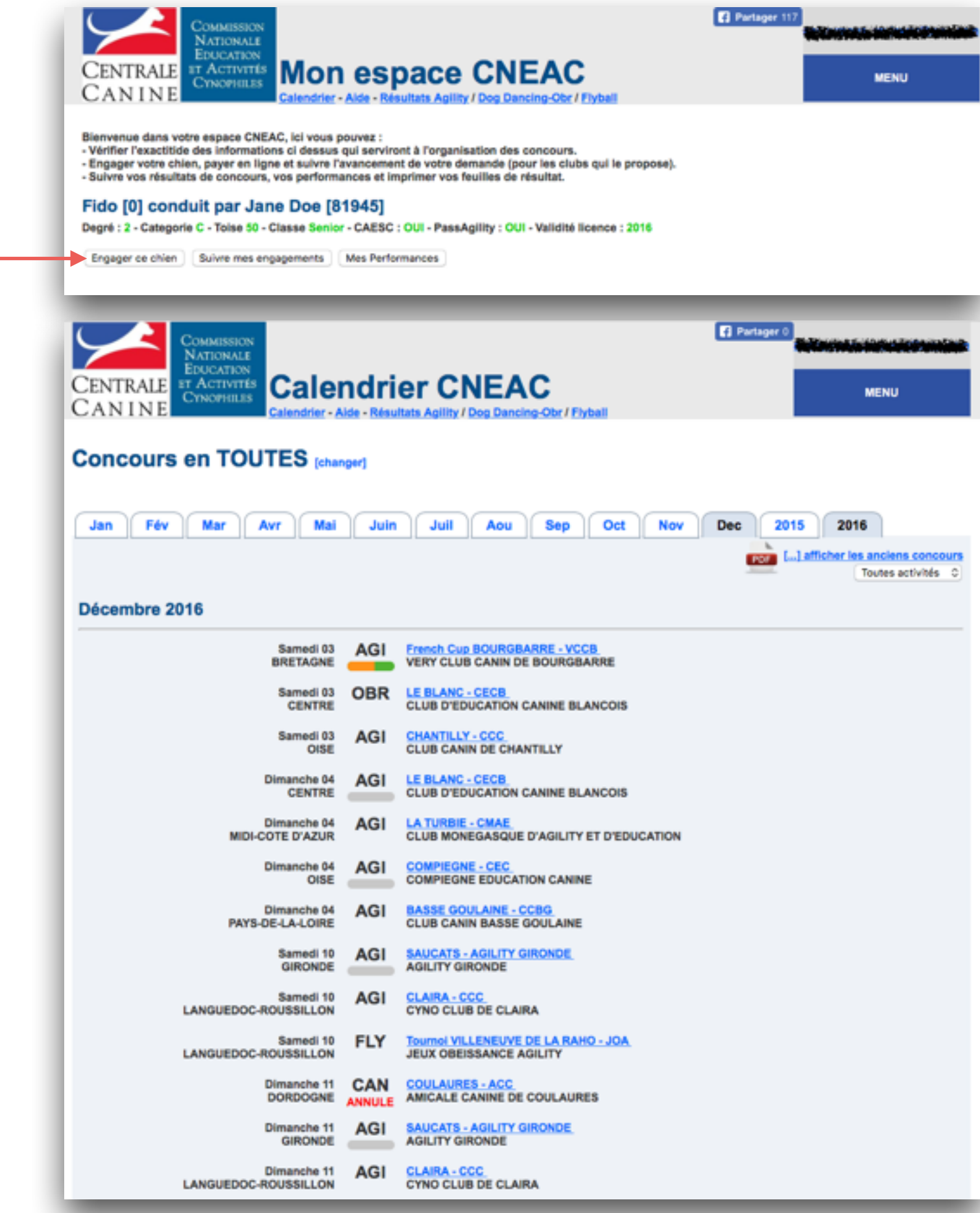

# Step 4 : Find the competition for which you wish to register

Partager 0 COMMISSION The state of the state of the state NATIONALE CENTRALE ST ACTIVITIES Calendrier CNEAC MENU CANINE ncing-Obr / Flyball drier - Aide - Résultats Apility / Dop Da Concours en TOUTES [changer] Jan Fév Mar Avr Mai Juin Juil Aou Sep Oct Nov Dec 2015 2016 [...] afficher les anciens conco Toutes activités 0 Décembre 2016 Samedi 03 AGI French Cup BOURGBARRE - VCCB BRETAGNE VERY CLUB CANIN DE BOURGBARRE LE BLANC - CECB CLUB D'EDUCATION CANINE BLANCOIS Samedi 03 OBR CENTRE Samedi 03 AGI CHANTILLY - CCC CLUB CANIN DE CHANTILLY OISE Dimanche 04 AGI LE BLANC - CECB CLUB D'EDUCATION CANINE BLANCOIS CENTRE Dimanche 04 AGI LA TURBIE - CMAE MIDI-COTE D'AZUR CLUB MONEGASQUE D'AGILITY ET D'EDUCATION Dimanche 04 AGI **COMPIEGNE - CEC** OISE COMPIEGNE EDUCATION CANINE

**BASSE GOULAINE - CCBG** 

AGILITY GIRONDE

Samedi 10 FLY <u>Tournol VILLENEUVE DE LA RAHO - JOA</u> JEUX OBEISSANCE AGILITY

DORDOGNE ANNULE AMICALE CANINE DE COULAURES

CLAIRA - CCC

CYNO CLUB DE CLAIRA

Dimanche 11 AGI SAUCATS - AGILITY GIRONDE GIRONDE AGILITY GIRONDE

CYNO CLUB DE CLAIRA

Samedi 10 AGI SAUCATS - AGILITY GIRONDE

CLUB CANIN BASSE GOULAINE

Dimanche 04 AGI

GIRONDE

Dimanche 11 AGI

AGI

Dimanche 11 CAN COULAURES - ACC

Samedi 10

PAYS-DE-LA-LOIRE

LANGUEDOC-ROUSSILLON

LANGUEDOC-ROUSSILLON

LANGUEDOC-ROUSSILLON

• Click on the month of the competition, find it in the list and click on the link.

• The 2016 French Cup is here : ----

## Step 5 : Begin the registration process

 Click "Je souhaite m'engager" (I want to register)

### BOURGBARRE - VCCB le 03-12-2016

| Date :                                                                                                    | 03-12-2016                                                                                                    |                                                                                                    |                            |                                                                                       |                                                                                                    |                        |
|----------------------------------------------------------------------------------------------------|----------------------------------------------------------------------------------------------------|----------------------------------------------------------------------------------------------------|----------------------------|---------------------------------------------------------------------------------------|----------------------------------------------------------------------------------------------------|------------------------|
| Type :<br>Organizatour :                                                                                                    | French Cup Agility                                                                                                    | E BOURCBARRE                                                                                                    |                            |                                                                                       |                                                                                                    |                        |
| Formule :                                                                                                    | Fo salle                                                                                                    | DE DOURGBARRE                                                                                                    |                            |                                                                                       |                                                                                                    |                        |
| Juge :                                                                                                    | Marie Josée BOUDIE                                                                                                    | R-Nalle JANSONN-Michel                                                                                                    | PERRAIN                    |                                                                                       |                                                                                                    |                        |
| Contact :                                                                                                    | Aribart Nathalie                                                                                                    |                                                                                                    |                            |                                                                                       |                                                                                                    |                        |
| Téléphone :                                                                                                    | 06 62 33 04 51                                                                                                    |                                                                                                    |                            |                                                                                       |                                                                                                    |                        |
| Mail :                                                                                                    | hpheeby@aol.com                                                                                                    |                                                                                                    |                            |                                                                                       |                                                                                                    |                        |
| Site internet :                                                                                                    | http://frenchcup2016                                                                                                    | wixsite.com/2016                                                                                                    |                            |                                                                                       |                                                                                                    |                        |
| Informations                                                                                                    |                                                                                                    |                                                                                                    |                            |                                                                                       |                                                                                                    |                        |
| https://www.fac                                                                                                    | ebook.com/french.cuj                                                                                                    | p2016/?fref=ts                                                                                                    |                            |                                                                                       |                                                                                                    |                        |
| Possibilité d'en<br>hpheeby@aol.c                                                                                                    | voyer les documents<br>om                                                                                                    | par mail à l'adresse suivan                                                                                                    | de :                       |                                                                                       |                                                                                                    |                        |
| Engagements                                                                                                    |                                                                                                    |                                                                                                    |                            |                                                                                       |                                                                                                    |                        |
| Montant de l'en                                                                                                    | gagement : 20.00 €                                                                                                    |                                                                                                    |                            |                                                                                       |                                                                                                    |                        |
| Modes de paler                                                                                                    | nent accentés :                                                                                                    |                                                                                                    |                            |                                                                                       |                                                                                                    |                        |
| - Carte Banca                                                                                                    | ire                                                                                                    |                                                                                                    |                            |                                                                                       |                                                                                                    |                        |
| - Virement Ba                                                                                                    | ncaire                                                                                                    |                                                                                                    |                            |                                                                                       |                                                                                                    |                        |
| - Uneque                                                                                                    |                                                                                                    |                                                                                                    |                            |                                                                                       |                                                                                                    |                        |
| Inscri                                                                                                    | ptions ouvertes du 29                                                                                                    | -08-2016 au 26-11-2016. A                                                                                                    | ce jour 38 demandes d'enga | gement                                                                                |                                                                                                    |                        |
| Je souhaite m'e                                                                                                    | engager                                                                                                    |                                                                                                    |                            |                                                                                       |                                                                                                    |                        |
| lets des sons                                                                                                    | mate encode                                                                                                    |                                                                                                    |                            |                                                                                       |                                                                                                    |                        |
|                                                                                                    | and a subscription                                                                                                    |                                                                                                    |                            |                                                                                       |                                                                                                    |                        |
|                                                                                                    |                                                                                                    |                                                                                                    |                            |                                                                                       |                                                                                                    |                        |
| Documents tél                                                                                                    | échargeables (succette                                                                                                    | ies d'être modifiés)                                                                                                    |                            |                                                                                       |                                                                                                    |                        |
| Documents tél                                                                                                    | échargeables (suceptib                                                                                                    | ies d'être modifiés)                                                                                                    |                            |                                                                                       |                                                                                                    |                        |
| Documents tél                                                                                                    | échargeables (suceptit<br>jour il y a 7 jours)                                                                                                    | ies d'être modifiés)                                                                                                    |                            |                                                                                       |                                                                                                    |                        |
| Documents tél                                                                                                    | échargeables (suceptib<br>jour il y a 7 jours)<br>s à jour il y a 7 jours)                                                                                                    | ies d'être modifiés)                                                                                                    |                            |                                                                                       |                                                                                                    |                        |
| Documents tél<br>invitation (Mis &<br>Inscriptions (Mis                                                                                                    | échargeables (succeptib<br>jour II y a 7 jours)<br>s à jour II y a 7 jours)                                                                                                    | ies d'être modifiés)                                                                                                    |                            |                                                                                       |                                                                                                    |                        |
| Documents tél<br>Invitation (Mis à)<br>Inscriptions (Mis<br>Accès                                                                                                    | échargeables (succest)<br>jour il y a 7 jours)<br>s à jour il y a 7 jours)                                                                                                    | ies d'être modifiés)                                                                                                    |                            |                                                                                       |                                                                                                    |                        |
| Documents tél                                                                                                    | echargeables (success)<br>jour il y a 7 jours)<br>a à jour il y a 7 jours)<br>DIT LA VAYRIE - 3523                                                                                                    | ies d'être modifiés)                                                                                                    |                            |                                                                                       |                                                                                                    |                        |
| Documents tél<br>Invitation (Mis à)<br>Inscriptions (Mis<br>Accès<br>Adresse : LIEU                                                                                     | échargeables (succest<br>jour il y a 7 jours)<br>a à jour il y a 7 jours)<br>DIT LA VAYRIE - 3523                                                                                                    | ) BOURGBARRE                                                                                                    |                            |                                                                                       |                                                                                                    |                        |
| Accès Adresse : LIEU Coordonnées G                                                                                                    | echargeables (succepto<br>jour II y a 7 jours)<br>a à jour II y a 7 jours)<br>DIT LA VAYRIE - 3523<br>IPS : 47.998157 - 1.603                                                                                                    | 0 BOURGBARRE                                                                                                    |                            |                                                                                       | Patay                                                                                                    |                        |
| Accès<br>Adresse : LIEU<br>Coordonnées G<br>47*59'53.4                                                                                                    | echargeables (succepto<br>jour il y a 7 jours)<br>a à jour il y a 7 jours)<br>DIT LA VAYRIE - 3523<br>PS : 47.998157 - 1.603<br>"N 1"36'14.0"E                                                                                                    | a BOURGBARRE<br>189<br>110éraires Enregis                                                                                                    | La Chapelle-On             | Villeneuve-sur-Conie<br>D136<br>zerain                                                | Patay                                                                                                    |                        |
| Accès Adresse : LIEU Coordonnées G 1925 47°59'53.4 Agrandir le p                                                                                                    | echargeables (succept)<br>jour il y a 7 jours)<br>a à jour il y a 7 jours)<br>DIT LA VAYRIE - 3523<br>IPS : 47.998157 - 1.603<br>IPS : 47.998157 - 1.603                                                                                                    | a BOURGBARRE<br>189<br>Itinéraires                                                                                                    | La Chapelle-On             | Vileneuve sur-Conie<br>Blie<br>zerain                                                 | Patay                                                                                                    |                        |
| Accès<br>Accès<br>Adresse : LIEU<br>Coordonnées G<br>2000<br>47°59'53.4<br>Agrandir le p                                                                                | echargeables (succept)<br>jour II y a 7 jours)<br>a à jour II y a 7 jours)<br>DIT LA VAYRIE - 3523<br>IPS : 47.998157 - 1.603<br>IN 1°36'14.0'E                                                                                                    | es d'ère modifiés)<br>9 BOURGBARRE<br>189<br>19<br>11 méraires Enregis                                                                                                    | La Chapelle-On             | Villeneuve sur Conie<br>Dise<br>zerain                                                | Patay                                                                                                    |                        |
| Documents tél<br>invitation (Mis à)<br>inscriptions (Mis<br>Accès<br>Adresse : LIEU<br>Coordonnées G<br>1995<br>47°59'53.4<br>Agrandir le p                             | echargeables (succept)<br>jour II y a 7 jours)<br>a à jour II y a 7 jours)<br>DIT LA VAYRIE - 3523<br>PS : 47.998157 - 1.603<br>'N 1*36'14.0'E                                                                                                    | 0 BOURGBARRE<br>189<br>Trinéraires Enregis                                                                                                    | La Chapelle-On             | Villeneuve sur Conie<br>Dise<br>zerain                                                | Patay<br>DISK                                                                                                    |                        |
| Documents tél<br>invitation (Mis a)<br>inscriptions (Mis<br>Accès<br>Adresse : LIEU<br>Coordonnées G<br>1995<br>47°59'53.4<br>Agrandir le p                             | 6chargeables (succept)           jour II y a 7 jours)           a à jour II y a 7 jours)           DIT LA VAYRIE - 3523           PS : 47.998157 - 1.603           "N 1"36'14.0"E           Ian           Dirie-Breuil           DI231                                                                                                    | es d'ère modifiés)<br>D BOURGBARRE<br>189<br>Minéraires Enregis                                                                                                    | La Chapelle-On             | Villeneuve sur Conie<br>Dise<br>zerain                                                | Disk.<br>Patay<br>Biss                                                                                                    | DIS                    |
| Documents tél<br>invitation (Mis a)<br>inscriptions (Mis<br>Accès<br>Adresse : LIEU<br>Coordonnées G<br>2000<br>Bl 47°59'53.4<br>Agrandir le p<br>Ozr                   | echargeables (succepto<br>jour il y a 7 jours)<br>a à jour il y a 7 jours)<br>DIT LA VAYRIE - 3523<br>PS : 47.998157 - 1.603<br>"N 1*36'14.0"E<br>Ion                                                                                                    | a BOURGBARRE<br>189<br>Titinéraires Enregis<br>199<br>Utinéraires Dese<br>Villamblain                                                                                                    | La Chapelle-On             | Villeneuve-sur-Conie<br>DT36<br>terain                                                | DTIN: Patay<br>DTIN: Patay                                                                                                    | Date                   |
| Documents tél<br>invitation (Mis a)<br>inscriptions (Mis<br>Accès<br>Adresse : LIEU<br>Coordonnées G<br>1947*59'53.4<br>Agrandir le p                                   | 6chargeables (succept)           jour il y a 7 jours)           a jour il y a 7 jours)           DIT LA VAYRIE - 3523           PS : 47.998157 - 1.603           "N 1"36'14.0"E           Ian           Dif-le-Brouil           [313]           2127                                                                                                    | es d'être modifiés)<br>D BOURGBARRE<br>189<br>Timéraires Enregis<br>Dese<br>Villamblain                                                                                                    | ta Chapelle-On             | Villeneuve-sur-Conie<br>D136<br>zerain                                                | DIN Patay                                                                                                    | Date<br>Coinces        |
| Documents tél<br>invitation (Mis a)<br>inscriptions (Mis<br>Accès<br>Adresse : LIEU<br>Coordonnées G<br>1995<br>47°59'53.4<br>Agrandir le p                             | 6chargeables (succepto<br>jour il y a 7 jours)<br>a à jour il y a 7 jours)<br>DIT LA VAYRIE - 3523<br>IPS : 47.998157 - 1.603<br>IPS : 47.998157 - 1.603<br>IPS : 47.998 | es d'être modifiés)<br>D BOURGBARRE<br>189<br>Prinéraires Enregis<br>Dese<br>Villamblain                                                                                                    | ta Chapelle-On             | Villeneuve-sur-Conie<br>D136<br>zerain<br>D336<br>Tournoisis                          | Patay<br>DISS<br>DISS<br>Saint Peravy Ia-Color                                                                                                    | Data<br>Coinces<br>mbe |
| Documents tél<br>invitation (Mis a)<br>inscriptions (Mis<br>Accès<br>Adresse : LIEU<br>Coordonnées G<br>1995<br>47°59'53.4<br>Agrandir le p                             | 6chargeables (succept)           jour II y a 7 jours)           a jour II y a 7 jours)           DIT LA VAYRIE - 3523           PS : 47.998157 - 1.603           PS : 47.998157 - 1.603           "N 1 "36"14.0"E           Jour           Dir le-Breuil           D123           D31                                                                                                    | Deourgearre<br>Bourgearre<br>Bag<br>Itinéraires<br>Deor<br>Villamblain                                                                                                    | ta Chapelle-On             | Villeneuve-sur-Conie<br>D136<br>zerain<br>D386<br>Tournoisis                          | Patay<br>Dost<br>Saint-Péravy-la-Color                                                                                                    | Dese<br>Coinces<br>mbe |
| Documents tél<br>invitation (Mis a)<br>inscriptions (Mis<br>Accès<br>Adresse : LIEU<br>Coordonnées G<br>1995<br>47°59'53.4<br>Agrandir le p                             | 6chargeables (succept)<br>jour II y a 7 jours)<br>a à jour II y a 7 jours)<br>DIT LA VAYRIE - 3523<br>IPS : 47.998157 - 1.603<br>IPS : 47.998157 - 1.603<br>IPS : 47.998 | Deourgearre<br>Bourgearre<br>Bourgearre<br>Itinéraires<br>Deos<br>Villamblain                                                                                                    | La Chapelle-On             | Villeneuve sur-Conie<br>D136<br>zerain<br>Tournoisis                                  | Patay<br>Doos<br>Saint-Péravy-la-Color<br>Doos                                                                                                    | Dese<br>Coinces<br>mbe |
| Documents tél<br>invitation (Mis a)<br>inscriptions (Mis<br>Accès<br>Adresse : LIEU<br>Coordonnées G<br>1995<br>47°59'53.4<br>Agrandir le p<br>Ozo                      | 6chargeables (succept)           jour II y a 7 jours)           a jour II y a 7 jours)           b jour II y a 7 jours)           DIT LA VAYRIE - 3523           IPS : 47.998157 - 1.603           "N 1 "36"14.0"E           Jan           Dir-Je-Breuil Dizzi           Dizzi           Dizzi           Dizzi           Dizzi           Dizzi           Dizzi           Dizzi           Dizzi           Dizzi           Dizzi           Dizzi                                                                                                    | Deourgearre<br>Bourgearre<br>Bourgearre<br>Book<br>Villamblain                                                                                                    | La Chapelle-On             | Villeneuve sur-Conie<br>D156<br>zerain<br>C038<br>Tournoisis                          | Patay<br>2156<br>Patay<br>2805<br>Saint-Péravy la-Color<br>2955                                                                                                    | Dese<br>Coinces<br>mbe |
| Documents tél<br>Invitation (Mis à)<br>Inscriptions (Mis<br>Accès<br>Adresse : LIEU<br>Coordonnées G<br>2000<br>84 47°59'53.4<br>Agrandir le p<br>Ozo                   | 6chargeables (succept)           jour II y a 7 jours)           a à jour II y a 7 jours)           b à jour II y a 7 jours)           DIT LA VAYRIE - 3523           IPS : 47.998157 - 1.603           IPS : 47.998157 - 1.603           'N 1 "36'14.0"E           Ion           DIT LA VAYRIE - 3523           IPS : 47.998157 - 1.603           'N 1 "36'14.0"E           Ion           017           0213           0213           0213           0213           0215                                                                                                    | Des d'être modifiée)<br>Des d'être modifiée)<br>Des des d'être modifiée)<br>Des des d'être modifiée)<br>Des des des des des des des des des des d                                                                                                    | ta Chapelle-On             | Villeneuve sur-Conie<br>Dise<br>zerain<br>Tournoisis Dees<br>Da                       | Patay<br>DISS<br>Patay<br>DISS<br>DISS<br>Saint-Peravy-la-Color<br>DISS<br>DIS<br>Sigismond                                                                                                    | Dese<br>Coinces<br>mbe |
| Documents tél<br>invitation (Mis à)<br>inscriptions (Mis<br>Accès<br>Adresse : LIEU<br>Coordonnées G<br>2000<br>84 47°59'53.4<br>Agrandir le p<br>Ozr                   | 6chargeables (succept)           jour II y a 7 jours)           a à jour II y a 7 jours)           b à jour II y a 7 jours)           DIT LA VAYRIE - 3523           IPS : 47.998157 - 1.603           IPS : 47.998157 - 1.603           'N 1 "36'14.0"E           Ion           DIT LA VAYRIE - 3523           IPS : 47.998157 - 1.603           'N 1 "36'14.0"E           Ion           0121           ION           0122           ION           0130           014                                                                                                    | Des d'être modifiés)<br>Des d'être modifiés)<br>Des dies d'être modifiés)<br>Des dies dies dies dies dies dies dies di                                                                                                    | ta Chapelle-On             | Villeneuve sur-Conie<br>D156<br>zerain<br>Tournoisis Dees<br>Saint                    | DISS<br>Patay<br>DISS<br>DISS<br>Saint-Peravy-la-Color<br>DIS<br>CSIGISTMOND                                                                                                    | Deas<br>Coinces<br>mbe |
| Documents tél Invitation (Mis à) Inscriptions (Mis Accès Adresse : LIEU Coordonnées G Enso 47°59'53.4 Agrandir le p Ozv                                                 | 6chargeables (succept)           jour II y a 7 jours)           a à jour II y a 7 jours)           bit Jour II y a 7 jours)           DIT LA VAYRIE - 3523           IPS : 47.998157 - 1.603           IPS : 47.998157 - 1.603           'N 1*36'14.0'E           Ion           Dirle-Breuil           DIT           DIT           DIT           DIT           DIT           'N 1*36'14.0'E           Ion           DIT           DIT           DIT                                                                                                    | Des d'être modifiée)<br>Des d'être modifiée)<br>Des d'être modifiée)                                                                                                    | ta Chapelle-On             | Villeneuve-sur-Conie<br>Dise<br>zerain<br>Tournoisis<br>Dat<br>Saint                  | B136<br>Patay<br>D935<br>Saint-Peravy-la-Color<br>D95<br>D3<br>-Sigismond                                                                                                    | Deas<br>Coinces<br>mbe |
| Documents tél<br>invitation (Mis à)<br>inscriptions (Mis<br>Accès<br>Adresse : LIEU<br>Coordonnées G<br>2000<br>47°59'53.4<br>Agrandir le p<br>Ogr<br>Ogr<br>Ogr<br>Ogr | 6chargeables (succept)           jour II y a 7 jours)           a à jour II y a 7 jours)           bit Jour II y a 7 jours)           DIT LA VAYRIE - 3523           IPS : 47.998157 - 1.603           IPS : 47.998157 - 1.603           'N 1*36'14.0'E           Jon           Dir-le-Breuil           DIT LA VAYRIE - 3523           JON           Str-le-Breuil           DIT LA VAYRIE - 3523           JON                                                                                                    | Deourgearre<br>Deourgearre<br>Deour | ta Chapelle-On             | Villeneuve-sur-Conie<br>Dise<br>zerain<br>Tournoisis<br>Dat<br>Saint                  | Datay<br>Datay<br>Datay<br>Datay<br>Datay<br>Data<br>Data                                                                                                    | DESE<br>Coinces<br>mbe |
| Documents tél<br>invitation (Mis à)<br>inscriptions (Mis<br>Accès<br>Adresse : LIEU<br>Coordonnées G<br>1995<br>47°59'53.4<br>Agrandir le p<br>Ozo<br>Dial Membrolle    | 6chargeables (succept)<br>jour II y a 7 jours)<br>a à jour II y a 7 jours)<br>DIT LA VAYRIE - 3523<br>IPS : 47.998157 - 1.603<br>IPS : 47.998157 - 1.603<br>IPS : 47.998 | Deourgearre<br>Deourgearre<br>Deour | ta Chapelle-Or             | Villeneuve-sur-Conie<br>Dise<br>zerain<br>Tournoisis 2969<br>E4<br>Saint              | Patay<br>2555<br>Saint-Péravy-la-Color<br>2555<br>03<br>-Sigismond<br>Cémigny                                                                                                    | DB38<br>Coinces<br>mbe |
| Documents tél invitation (Mis à) inscriptions (Mis Accès Adresse : LIEU Coordonnées G 1000 47*59*53.4 Agrandir le p 020 020 020 020 020 020 020 020 020 02              | 6chargeables (succept)<br>jour II y a 7 jours)<br>a à jour II y a 7 jours)<br>DIT LA VAYRIE - 3523<br>IPS : 47.998157 - 1.603<br>IPS : 47.998157 - 1.603<br>IPS : 47.998 | Deourgearre<br>Deourgearre<br>Deour | ta Chapelle-Or             | Villeneuve sur-Conie<br>DINE<br>zerain<br>Tournoisis<br>E4<br>Saint                   | Dissi Patay<br>Dissi Patay<br>Dissi Dissi<br>Saint-Péravy-la-Colo<br>Dis<br>Saint-Péravy-la-Colo<br>Dissi Dissi<br>Col<br>Col<br>Col<br>Gémigny                                                                                                    | DB3N<br>Coinces<br>mbe |
| Documents tél invitation (Mis à) inscriptions (Mis Accès Adresse : LIEU Coordonnées G 1000 47*59*53.4 Agrandir le p 020 020 020 020 020 020 020 020 020 02              | 6chargeables (succept)<br>jour II y a 7 jours)<br>a à jour II y a 7 jours)<br>DIT LA VAYRIE - 3523<br>IPS : 47.998157 - 1.603<br>IPS : 47.998157 - 1.603<br>IPS : 47.998 | Deourgearre<br>Deourgearre<br>Deour | ta Chapelle-Or             | Villeneuve sur-Conie<br>DINE<br>zerain<br>Tournoisis<br>EA<br>Saint                   | DISSE Patay<br>DISSE Patay<br>DISSE DISSE<br>DISSE DISSE<br>DISSE DISSE<br>DISSE DISSE DISSE<br>DISSE DISSE | DB3N<br>Coinces<br>mbe |
| Documents tél Invitation (Mis à) Inscriptions (Mis Accès Adresse : LIEU Coordonnées G Inscriptions (Mis Agrandir le p Ogr Ogr Ogr Ogr Ogr Ogr Ogr Ogr Ogr Ogr           | 6chargeables (succept)<br>jour II y a 7 jours)<br>a à jour II y a 7 jours)<br>DIT LA VAYRIE - 3523<br>IPS : 47.998157 - 1.603<br>IPS : 47.998157 - 1.603<br>IPS : 47.998 | Deourgearre<br>Deourgearre<br>Deour |                            | Villeneuve sur Conie<br>DISE<br>zerain<br>Doste<br>Tournoisis<br>B4<br>Saint<br>Saint | Dissi Patay<br>Dissi Patay<br>Dissi Dissi<br>Saint-Péravy-la-Colo<br>Dissi<br>Dis<br>Sigismond<br>Gémigny                                                                                                    | Dese<br>Coinces<br>mbe |

## **Step 6 : Complete the registration request process**

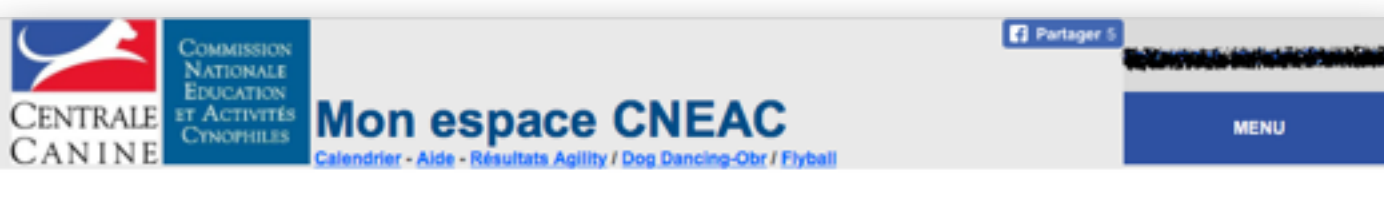

#### Demande d'engagement au concours de BOURGBARRE - VCCB le 03-12-2016

|                                                                                                    | Le chien Nom Fido Race CROISE Catégorie C Date de naissance 2013-06-25                                                                                                    |
|----------------------------------------------------------------------------------------------------|----------------------------------------------------------------------------------------------------|
| agement"                                                                                           | Date de naissance       2013-06-26         Le conducteur                                                                                                    |
|                                                                                                    | Votre président accepte la signature automatique de cet engagement.                                                                                                    |
| r registration request                                                                             | CENTRALE<br>CENTRALE<br>CAN INE<br>CENTRALE<br>CAN INE<br>COMMISSION<br>DATIONALE<br>EDUCATION<br>TACTIVITÉS<br>CANOPHILES<br>Mon espace CNEAC<br>Calendrier - Alde - Résultats Agility / Dog Dancing-Obr / Flyball<br>MENU                                                                                                    |
| or not the organizer accepts your<br>by payment until the organizer tells<br>st has been accepted. | Votre demende d'engagement est unregis rée.<br>Votre numéro de dossier est le 38383, onservez le.<br>Votre demande d'engagement sera transmise à l'organisateur du concours après signature électronique de votre président.<br>Vous serez averti par email de la suite que l'organisateur donnera à votre demande. N'envoyez aucun palement tant que l'organisateur n'a pas accepté votre demande<br>et requis votre palement.<br>Vous pouvez suivre l'état de vos demandes sur <u>Mon espace CNEAC</u>                                                                                                    |
| he list of dogs associated with                                                                    | COMMISSION<br>NATIONALE<br>EDUCATION<br>STACTIVITIS<br>CANINE<br>COMMISSION<br>NATIONALE<br>EDUCATION<br>STACTIVITIS<br>COMMISSION<br>NATIONALE<br>EDUCATION<br>STACTIVITIS<br>COMMISSION<br>NATIONALE<br>EDUCATION<br>STACTIVITIS<br>COMMISSION<br>NATIONALE<br>EDUCATION<br>STACTIVITIS<br>COMMISSION<br>NATIONALE<br>EDUCATION<br>STACTIVITIS<br>COMMISSION<br>STACTIVITIS<br>COMMISSION<br>STACTIVITIS<br>COMISSION<br>STACTIVITIS<br>COMMISSION<br>STACTIVITIS<br>COMISSION<br>STACTIVITIS<br>COMISSION<br>STACTIVITIS<br>C |
| other dogs you wish to register.                                                                   | Bienvenue dans votre espace CNEAC, ici vous pouvez :<br>- Vérifier l'exactitide des informations ci dessus qui serviront à l'organisation des concours.<br>- Engager votre chien, payer en ligne et suivre l'avancement de votre demande (pour les clubs qui le propose).<br>- Suivre vos résultats de concours, vos performances et imprimer vos feuilles de résultat.                                                                                                    |
| stration process for each dog by                                                                   | Fido [0] conduit par Jane Doe [81945] Degré : 2 - Categorie C - Toise 50 - Classe Senior - CAESC : OUI - PassAgility : OUI - Validité licence : 2016 Engener de Cher                                                                                                    |

 Click "Envoyer ma demande d'engagement" (Send my registration request)

- This is the acknowledgement of your registration request
- Note the reference number
- You will be notified by mail whether or not the organizer accepts your registration request. Do not send any payment until the organizer tells you whether your registration request has been accepted.
- By clicking on MENU you return to the list of dogs associated with your account.
- Repeat this process from Step 3 for other dogs you wish to register.
- You can follow the competition registration process for each dog by clicking on "Suivre mes engagements"

## Step 7 : Payment

• Click on "Payer" (Pay)

• When the organizer has notified you that your registration request has been accepted, login to the registration system (cf. Step 2), then click on "Suivre mes engagements" .

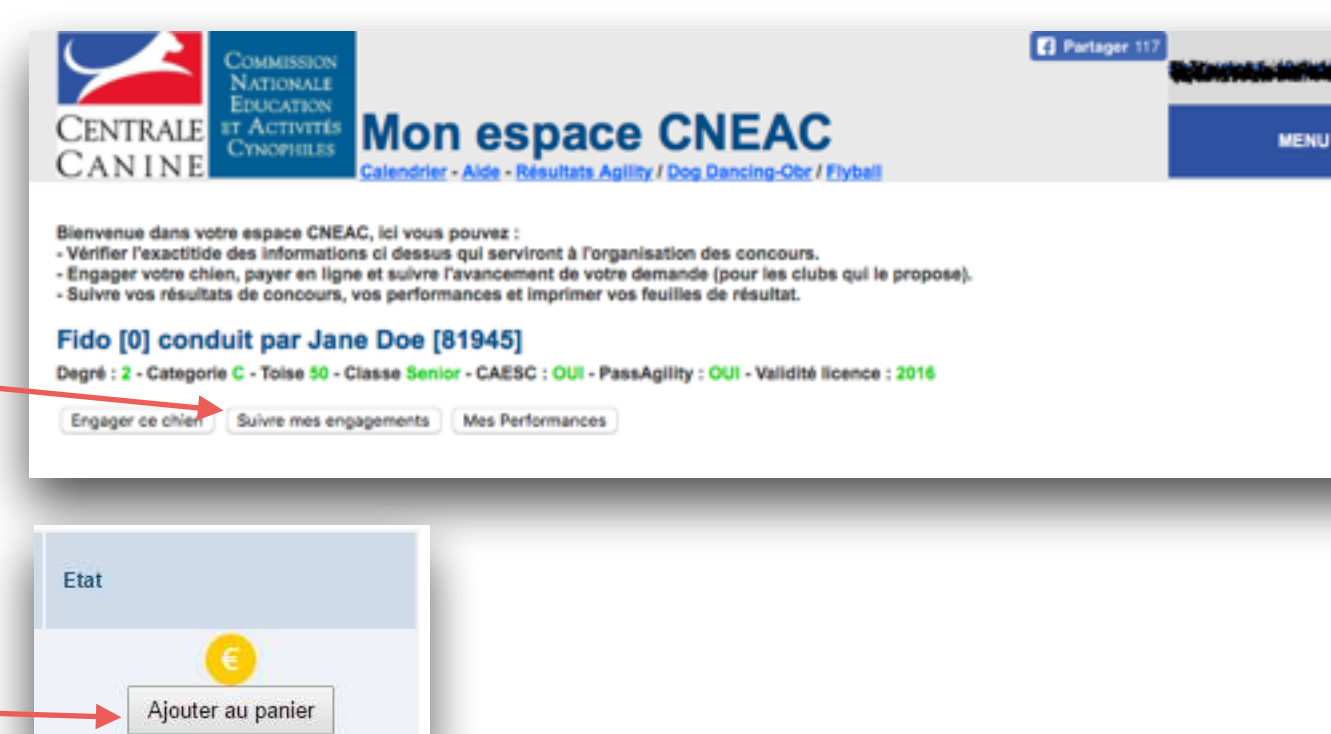

Prix

13€

13.00 retirer

Engagement [nº dossier]

TOTAL à payer :

BRIDLE ST GALLON **GINGER SPICE avec ZIMMER PIERRE-YVES** 

F

• Click on "Ajouter au panier" (Add to the basket)

- The choose among the proposed payment methods in the example here your can choose between :
  - Credit card (carte bancaire)
  - Bank transfer (virement)
  - Check (chèque) (French banks only)

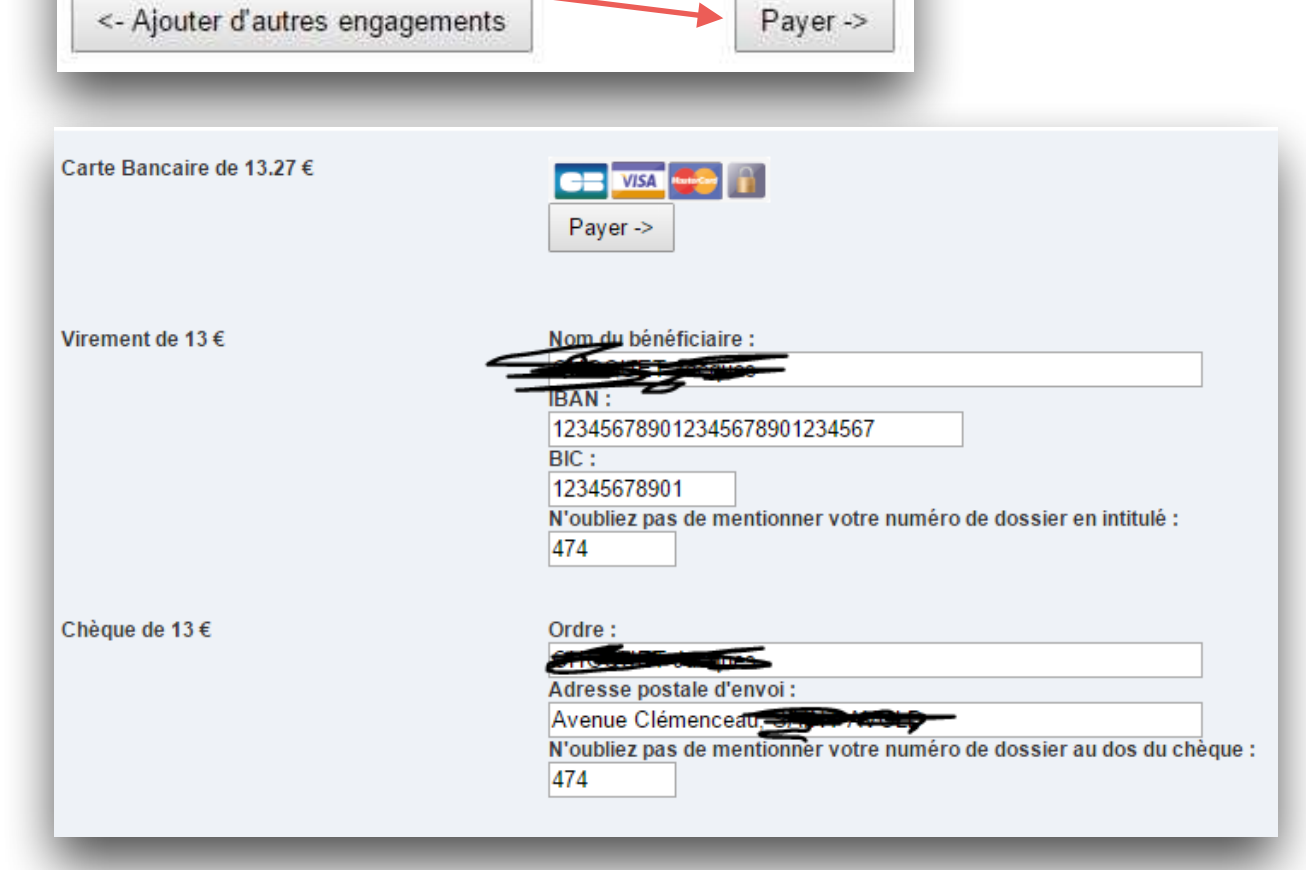